| Contra Costa<br>Community<br>College District            | Contra Costa Community College District                                                         |  |  |  |  |
|----------------------------------------------------------|-------------------------------------------------------------------------------------------------|--|--|--|--|
|                                                          | On-line Guide to<br>Downloading CalPERS Retirement Documents<br>to Begin the Retirement Process |  |  |  |  |
| CalPERS Customer Contact Center (888) CalPERS (225-7377) |                                                                                                 |  |  |  |  |
| Monday through Friday, 8:00 a.m. to 5:00 p.m.            |                                                                                                 |  |  |  |  |

#### Instructions

Follow the steps below in order to download CalPERS retirement documents. Once the documents are downloaded:

- ✓ Complete the employee portion of the document
- ✓ Contact Diane Bradford 925-229-1000x1241 at District Office Payroll Department to complete the employer portion.
- ✓ Have the document notarized and send it to CalPERS as directed.

#### Step 1: Select link to go to home page.

http://www.calpers.ca.gov/

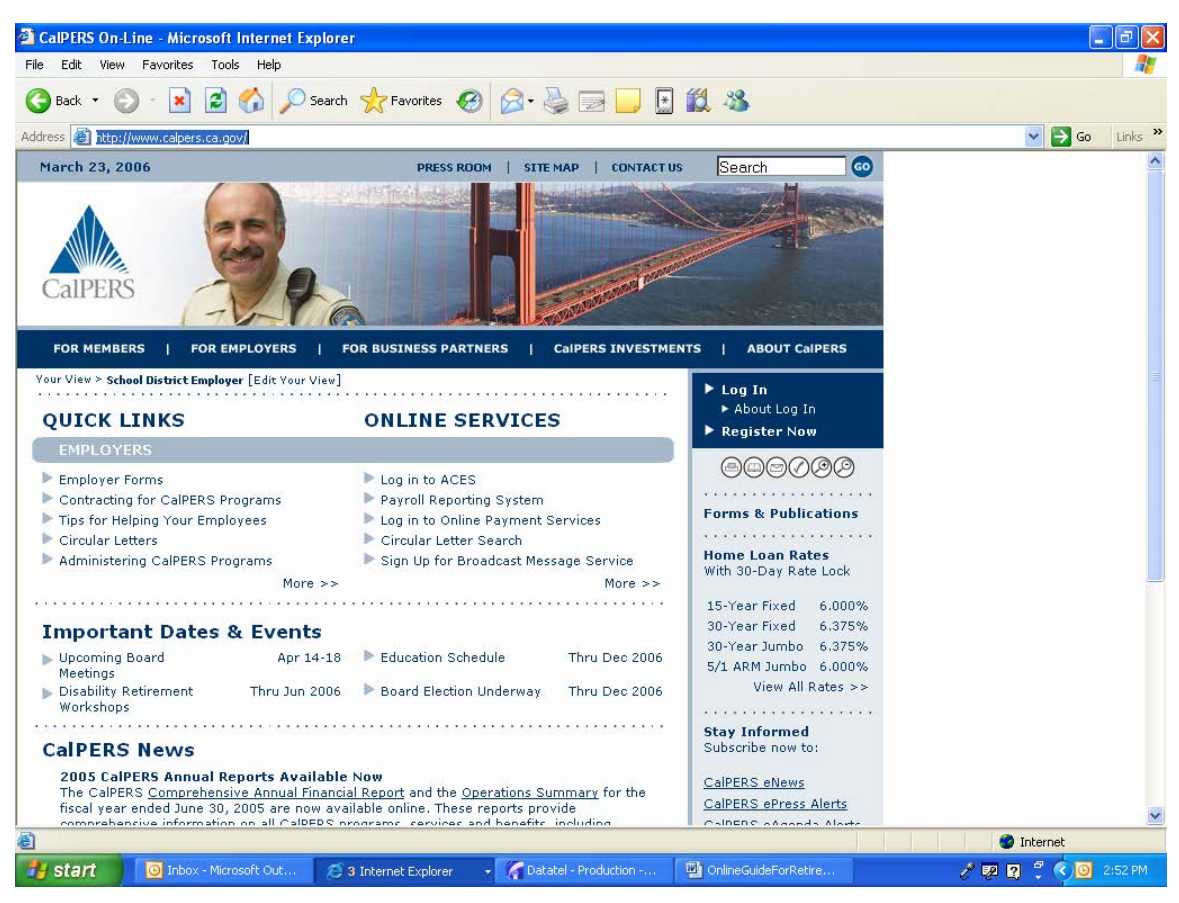

**Step 2:** Select "For Members" at the top of the page.

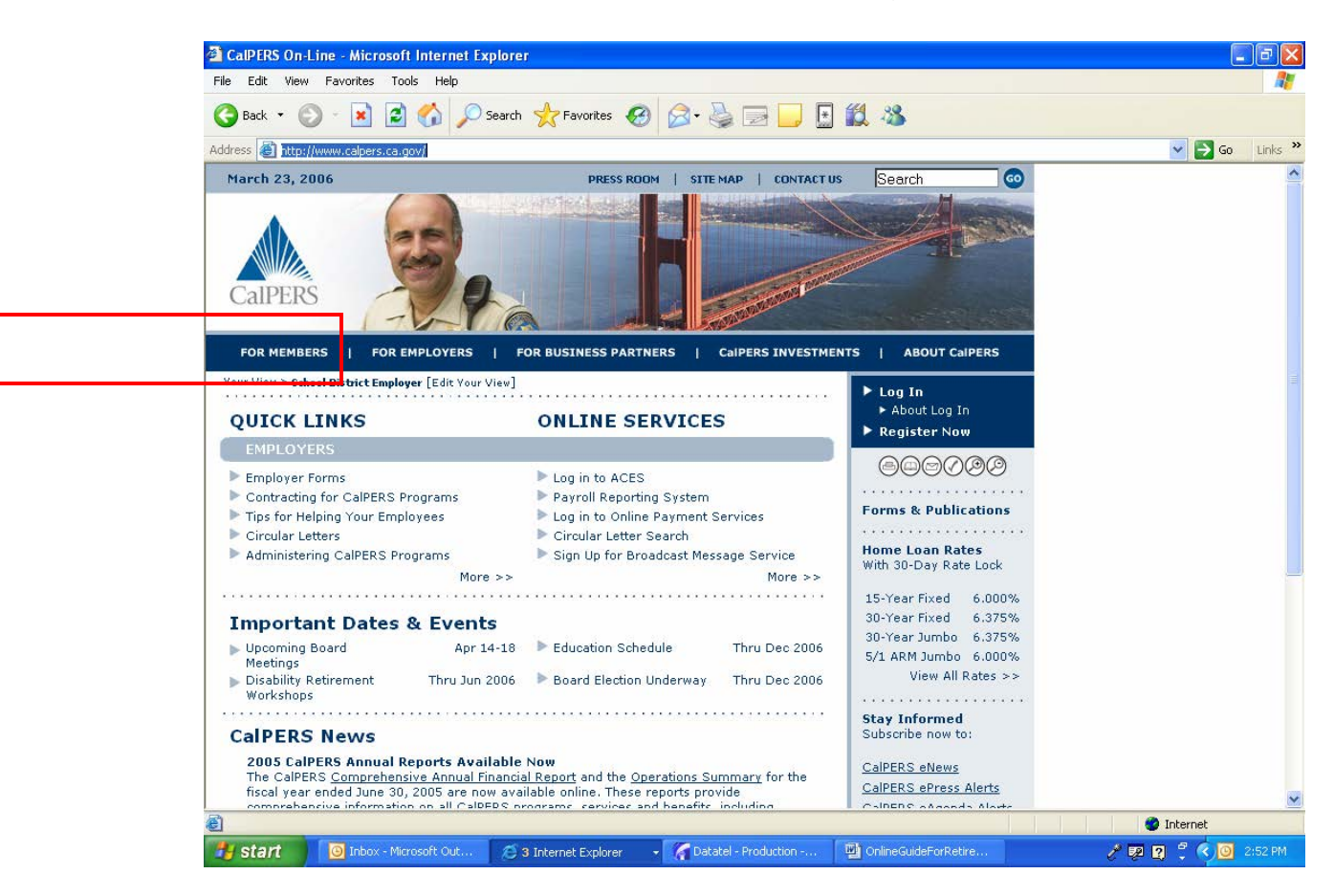

Step 3: Select Active Member and Next.

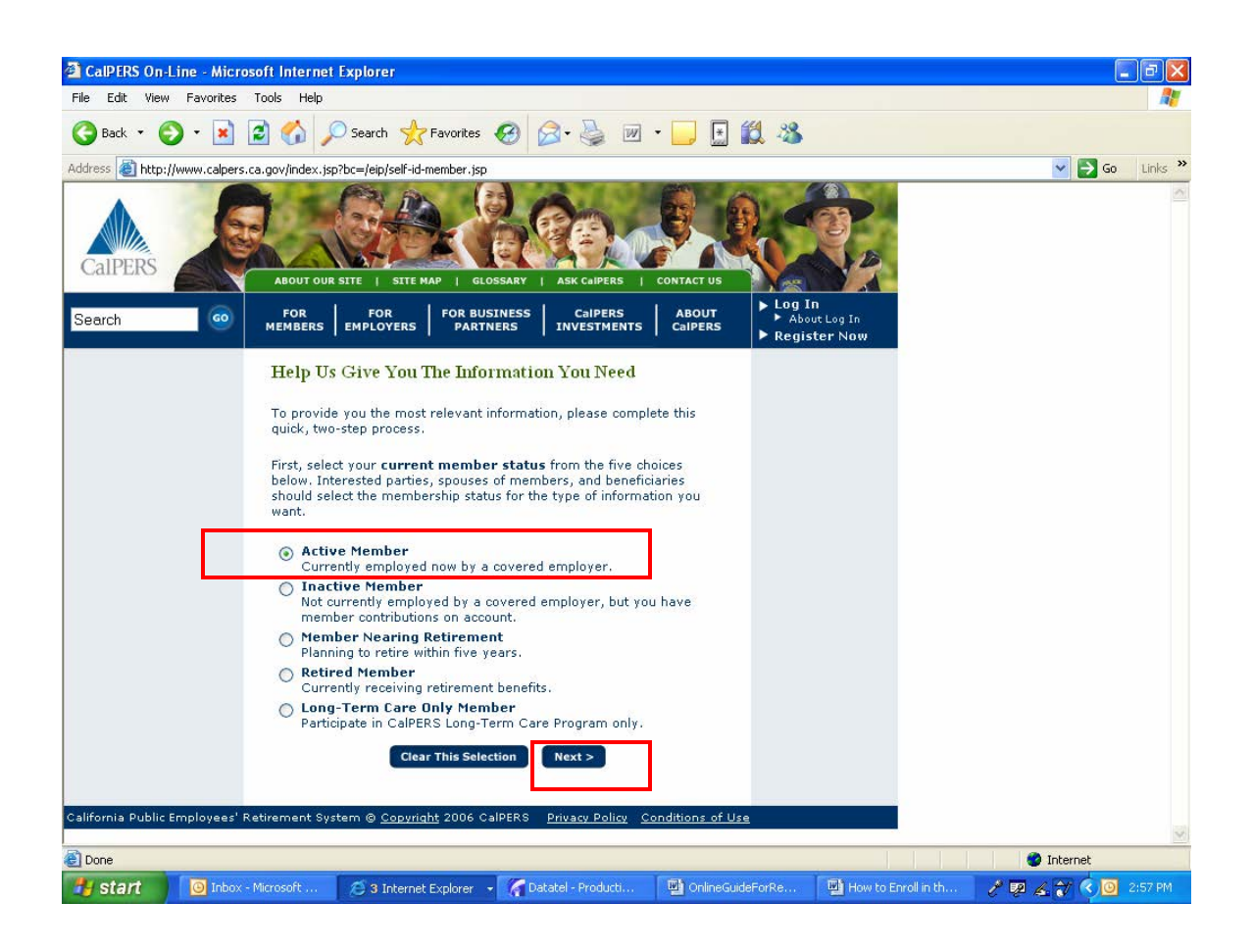

**Step 4:** Select School Employee and Next.

| alpers On-Line - Micro       | osoft Internet Explorer                                                                                                    |                                                                                                    |                           |                     |                     |
|------------------------------|----------------------------------------------------------------------------------------------------|----------------------------------------------------------------------------------------------------|---------------------------|---------------------|---------------------|
| File Edit View Favorites     | Tools Help                                                                                                    |                                                                                                    |                           |                     |                     |
| 🌀 Back 🔹 🐑 - 💌               | 😰 🏠 🔎 Search 👷 Favorites                                                                                                    | 🥝 🎯 · 🍓 🗷 · 🗖                                                                                                    | 🔄 🔣 🚳                     |                     |                     |
| Address 🙆 http://www.calpers | s.ca.gov/index.jsp?bc=%2Feip%2Fself-id-me                                                                                                    | mber-cat.jsp&pca_temp=LTCO&pst_ter                                                                                                    | np=ACT&Submit.x=26&Submit | .y=18               | 🖌 🄁 Go 🛛 Links 🎽    |
| CalPERS                      | ABOUT OUR SITE   SITE MAP   G                                                                                                    |                                                                                                    | ct us                     |                     |                     |
| Search 🤤                     | FOR FOR FOR BU                                                                                                    | JSINESS CalPERS AB<br>TNERS INVESTMENTS Cal                                                                                                    | OUT About Log In          | n                   |                     |
| California Public Employees' | Help Us Give You The Info<br>Step 2 of 3 – Select Your Curr<br>V Active Member<br>Currently employed now by a cov<br>State Agency or California S<br>Public Agency Employee<br>School Employee<br>Judge Elected or Appointed I<br>Judge Elected or Appointed I<br>Legislator, Constitutional Off<br>Volunteer Firefighter<br>Clear This Sele<br>Retirement System @ Copyright 2006 of | ection Vou Need<br>rent Member Category<br>vered employer.<br>ditate University Employee<br>Prior to November 9, 1994<br>After November 9, 1994<br>ficer, or Statutory Officer<br>ection Next> | ns of Use                 |                     |                     |
| ê                            |                                                                                                    |                                                                                                    |                           | TITI                | 🔮 Internet          |
| y start 🔯 Inbox              | - Microsoft 🛛 🙆 CalPERS On-Line                                                                                                    | 🛛 🔏 Datatel - Producti 🔮 (                                                                                                    | OnlineGuideForRe 🕅 💾 H    | low to Enroll in th | 2 😰 🔏 💓 🔇 🗿 3:03 PM |

#### Step 5: Select For Members

| 🚰 CalPERS On-L                                                                                                    | .ine - Microsoft Internet        | Explorer                                                   |                                                      |                                |                                        |     |            |
|----------------------------------------------------------------------------------------------------|----------------------------------|------------------------------------------------------------|------------------------------------------------------|--------------------------------|----------------------------------------|-----|------------|
| File Edit View                                                                                                    | Favorites Tools Help             |                                                            |                                                      |                                |                                        |     | <b></b>    |
| O Back ▼         O         ▼         Search         ★ Favorites         Ø         ▷         ▼         □         III         III         III         IIII         IIII         IIIII         IIIIIIIIIIIIIIIIIIIIIIIIIIIIIIIIIIII                                                                                                    |                                  |                                                            |                                                      |                                |                                        |     |            |
| Address 🙆 http://                                                                                                    | /www.calpers.ca.gov/index.jsp    | o?bc=%2Feip%2Fself-id-memb                                 | per-confirm.jsp&pst_temp=A                           | CT&pca_temp=SC&S               | ubmit.x=238Submit.y=6                  | 🖌 🔁 | 50 Links » |
| CalPERS                                                                                                    | ABOUT OUR<br>ABOUT OUR           | THE   SITE MAP   GLO<br>FOR<br>EMPLOYERS FOR BUS<br>PARTN  | SSARY ASK CAPERS<br>INESS CalPERS<br>INVESTMENTS     | CONTACT US<br>ABOUT<br>CalPERS | Log In<br>About Log In<br>Register Now |     | 8          |
|                                                                                                    | Help U                           | or Members) u The Infor<br>3 — Confirm Your Men            | mation You Need                                      |                                |                                        |     |            |
|                                                                                                    | You have<br>▼ Active<br>- School | selected:<br>Member<br>Employee                            |                                                      |                                |                                        |     |            |
|                                                                                                    | 🗹 Recog                          | inize my Member View for                                   | r future visits to CalPER                            | S On-Line.                     |                                        |     |            |
|                                                                                                    | For more                         | information on this featur                                 | e review our <u>Privacy Po</u>                       | icy.                           |                                        |     |            |
|                                                                                                    | You can d<br>choosing I          | nange your Member View<br>E <b>dit Your Selection</b> on t | at any time during you<br>the top left of your scree | visit by<br>n.                 |                                        |     |            |
|                                                                                                    |                                  | Clear This Selec                                           | tion Confirm                                         |                                |                                        |     |            |
| California Public B                                                                                                    | Employees' Retirement Sys        | tem © <u>Copyright</u> 2006 Ca                             | IPERS <u>Privacy Policy</u>                          | Conditions of Use              |                                        |     |            |
|                                                                                                    |                                  |                                                            |                                                      |                                |                                        |     |            |
|                                                                                                    |                                  |                                                            |                                                      |                                |                                        |     |            |
|                                                                                                    | P. J. 7 - 96 - 1                 |                                                            |                                                      |                                |                                        |     | ~          |
| The store of the store of the s | ers.ca.gov/index.jsp/bc=/men     | nder/nome.xml                                              | Consultant                                           | 1 Who shares to                |                                        |     |            |
| stant                                                                                                    | Inbox - Microsoft                | CalPERS On-Line                                            | Datatel - Prodúcti                                   | OnlineGuideF                   | Orke How to Enrol                      |     | SIDELDW    |

Step 6: Select Forms and Publication Center.

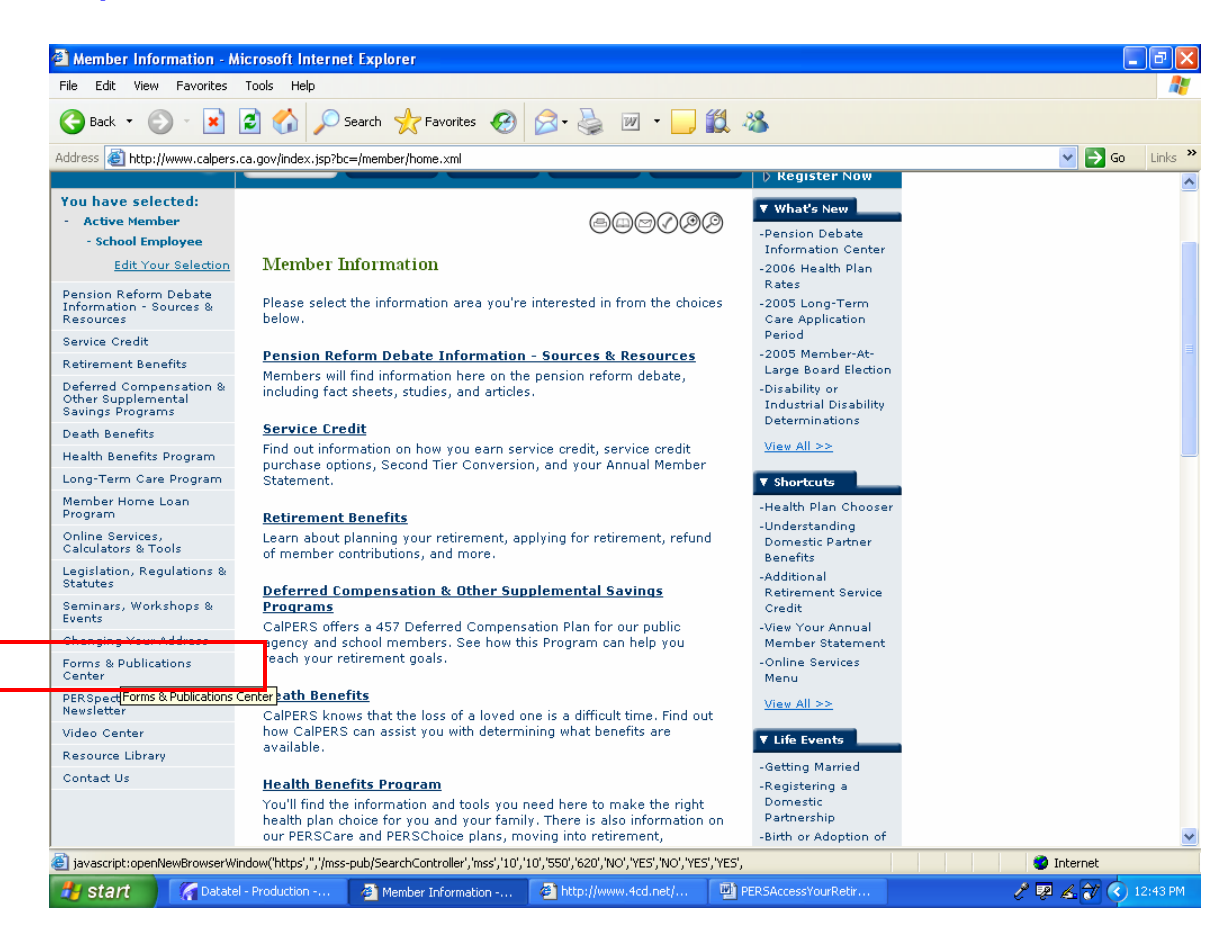

## Step 7: Select Planning Retirement

|                                                                                                    | Explorer                                                 |              |
|----------------------------------------------------------------------------------------------------|----------------------------------------------------------|--------------|
| Start Over   Online Services Menu   Site Requirements                                                                                                    | Contact Us CalPERS Home                                  |              |
| WELCOME TO THE                                                                                                    | Quick Tips                                               |              |
| CalPERS                                                                                                    | liging the CalPEPS                                       |              |
| Forms and Publications                                                                                                    | Forms and Publications                                   |              |
| CENTED                                                                                                    | Center                                                   |              |
| CENTER                                                                                                    | Not all CalPERS forms are<br>available on-line so if you |              |
| What You Can Do                                                                                                    | don't find what you need,                                |              |
| <ul> <li>Order up to two copies of available CalPERS forms and publications.</li> <li>Download materials.</li> </ul>                                                                                                    | please <u>Contact Us</u> for<br>assistance.              |              |
| <ul> <li>Check the status of your order at any time.</li> </ul>                                                                                                    | If you want more than two                                |              |
|                                                                                                    | copies, or request mailing                               |              |
| How To Order                                                                                                    | to an address outside the                                |              |
| Choose a category below                                                                                                    | (888) CalPERS (225-7377)                                 |              |
| <ul> <li>Visit the Library to see all the items available.</li> </ul>                                                                                                    | or write us at P.O. Box                                  |              |
|                                                                                                    | 94229-2715, Sacramento, CA                               |              |
| his program "times-out" if there is no activity for 15 minutes. You will need to                                                                                                    | CalPERS amployers and                                    |              |
| lose your browser and start over on your order.                                                                                                    | others wanting bulk                                      |              |
| Selection Categories                                                                                                    | orders should <u>e-mail our</u><br>Supply Unit or call   |              |
|                                                                                                    | (916) 795-1493 to place an                               |              |
| Still Working                                                                                                    | order.                                                   |              |
| (Your Benefits / Your Future) member booklets, Benefit information, retirement                                                                                                    |                                                          |              |
| more! Also, items for LRS, JRS I, and JRS II members.                                                                                                    |                                                          |              |
| Planning Retirement                                                                                                    |                                                          |              |
| Estimates, planning tips, service and disability retirement applications, community                                                                                                    |                                                          |              |
| comingre, and margi                                                                                                    |                                                          |              |
| property, taxes, CalFERS seminars, and more!                                                                                                    |                                                          |              |
| property, taxes, CalPERS seminars, and more!     Already Retired Employment after retirement, reinstatement, death benefits, retiree organizations, CalPERS seminars, Prover of Alterney, and more!                                                                                                    |                                                          |              |
| Property, taxes, CalFERS seminars, and more!     Aiready Retired Employment after retirement, reinstatement, death benefits, retiree organizations, CalFERS seminars, Power of Attorney, and more!                                                                                                    |                                                          |              |
| property, taxes, CalFER3 seminars, and more!     Aiready Retired Employment after retirement, reinstatement, death benefits, retiree organizations, CalPERS seminars, Power of Attorney, and more!     Health Program Benefit and health plan information, enrolling or changing coverage, and more!        |                                                          |              |
| Property, taxes, CalFER3 seminars, and more!<br>Already Retired<br>Employment after retirement, reinstatement, death benefits, retiree organizations,<br>CalPERS seminars, Power of Attorney, and more!<br>Health Program<br>Benefit and health plan information, enrolling or changing coverage, and more! |                                                          | 🔒 🔮 Internet |

## **Step 8:** Select Applying for Service Credit.

| CENTER CHECK ORDER STATUS VISIT THE LIBI                                                                             | RARY SEARCH DOWNLOAD HELP                   |  |
|----------------------------------------------------------------------------------------------------|---------------------------------------------|--|
| Start Over   Online Services Menu   Site Requireme                                                                   | nts   Contact Us   CalPERS Home             |  |
| Planning Retirement                                                                                                  | Quick Tips                                  |  |
| <ul> <li>First, choose the Subject Area you are interested in.</li> </ul>                                            | Need Something Else?                        |  |
| <ul> <li>You will see a listing of available forms and publications that you can Download or<br/>to Order</li> </ul> | Add Choose another Selection                |  |
| <ul> <li>Use the Back button to return to this Subject Area list, or the links in Quick Tips t</li> </ul>            | Category to see more<br>available forms and |  |
| choose another Selection Category.                                                                                   | publications.                               |  |
|                                                                                                    | - Still Working                             |  |
| Choose Your Subject Area                                                                                             | Planning Retirement     Already Retired     |  |
| Planning for Retirement                                                                                              | - Health Program                            |  |
| Requesting an Estimate                                                                                               | - General Information                       |  |
| Service Credit Purchase                                                                                              | - CalPERS Videos                            |  |
| Applying for Service Retirement                                                                                      | - <u>Visit the Library</u>                  |  |
| Applying for Disability Retirement                                                                                   | Your Order So Far                           |  |
| Choosing or Changing Direct Deposit                                                                                  | <ul> <li>Nothing on order.</li> </ul>       |  |
| Changing Your Address                                                                                                |                                             |  |
| Community Property Issues                                                                                            |                                             |  |
|                                                                                                    |                                             |  |
|                                                                                                    |                                             |  |
|                                                                                                    |                                             |  |
|                                                                                                    |                                             |  |
|                                                                                                    |                                             |  |

**Step 9:** Download and follow directions for Service Retirement Election Application Form.

| https://www.calpers.ca.gov - CalPERS Forms and F                                                                                                    | Publications Center                                         | - Microsoft Internet E         | xplorer                                                                                                    |                            |
|----------------------------------------------------------------------------------------------------|-------------------------------------------------------------|--------------------------------|----------------------------------------------------------------------------------------------------|----------------------------|
| CalPERS<br>Forms and Publications<br>CENTER                                                                                                    | CHECK ORDER STATUS                                          | VISIT THE LIBRARY              | SEARCH DOWNLOAD HELP                                                                                                    |                            |
| Start Over                                                                                                    | Online Services Menu                                        | Site Requirements              | Contact Us   CalPERS Home                                                                                                    |                            |
| Planning Retirement<br>• Choose Download or Add to Order.<br>• To find out more about a form or publication<br>• Use links in Quick Tips to choose another Sond<br>• Use the Back button to return to the Subject | on, use the link on the<br>election Category.<br>Area list. | e name of each item.           | <b>Quick Tips</b><br>Need Something Else?<br>Choose another Selection<br>Category to see more<br>available forms and<br>publications.<br>- Still Working |                            |
| Applying for Service Retirement                                                                                                    |                                                             |                                | - Planning Retirement                                                                                                    |                            |
| Stepping Into Retirement Your Service<br>Retirement Application Booklet (July 2005)                                                                                                    | Download                                                    | Add to Order                   | <ul> <li><u>Already Retired</u></li> <li><u>Health Program</u></li> </ul>                                                                                |                            |
| Service Retirement Election Application<br>Form                                                                                                    | Download                                                    | Available for<br>Download Only | - <u>General Information</u><br>- <u>CalPERS Videos</u>                                                                                                  |                            |
| Retirement Allowance Estimate Request<br>Form                                                                                                    | Download                                                    | Available for<br>Download Only | - Visit the Library<br>Your Order So Far                                                                                                    |                            |
| Justification for Absence of Spouse's or<br>Domestic Partner's Signature Form                                                                                                    | Download                                                    | Available for<br>Download Only | - Nothing on order.                                                                                                    |                            |
| Direct Deposit Authorization Form                                                                                                    | Download                                                    | Available for<br>Download Only |                                                                                                    |                            |
|                                                                                                    |                                                             | Back                           |                                                                                                    |                            |
| ê                                                                                                    |                                                             |                                |                                                                                                    | 🔒 🤓 Internet               |
| 🛃 start 🕘 Inbox - Microsoft 🚳 Member Inf                                                                                                    | formati 🏼 🎒 https:                                          | //www.calp 🏼 🌠 Dal             | tatel - Producti 🛛 👜 OnlineGuid                                                                                                    | eForRe 🧨 🐖 🔏 🎻 < 🙆 3:17 PM |

Last Page